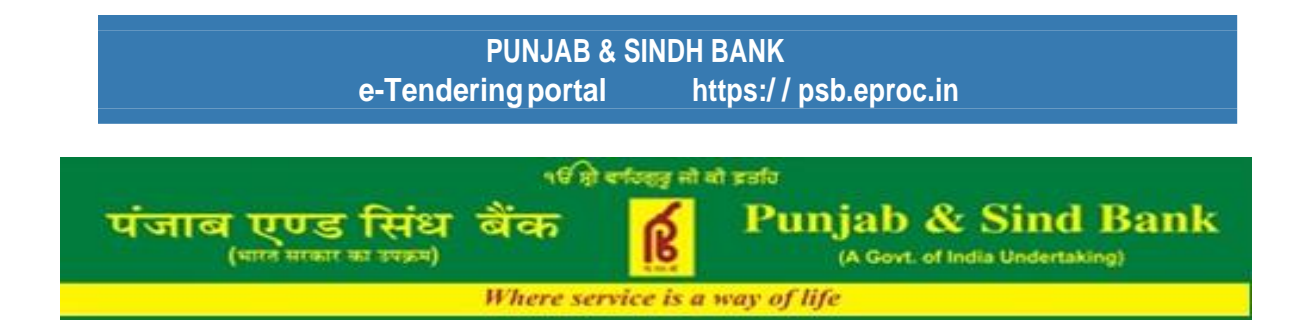

# Welcome to PSB e-Tendering Portal

# https://psb.eproc.in

# **Vendor Registration Manual**

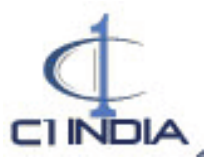

# Click to the Vendor Registration link shown on the website https://psb.eproc.in

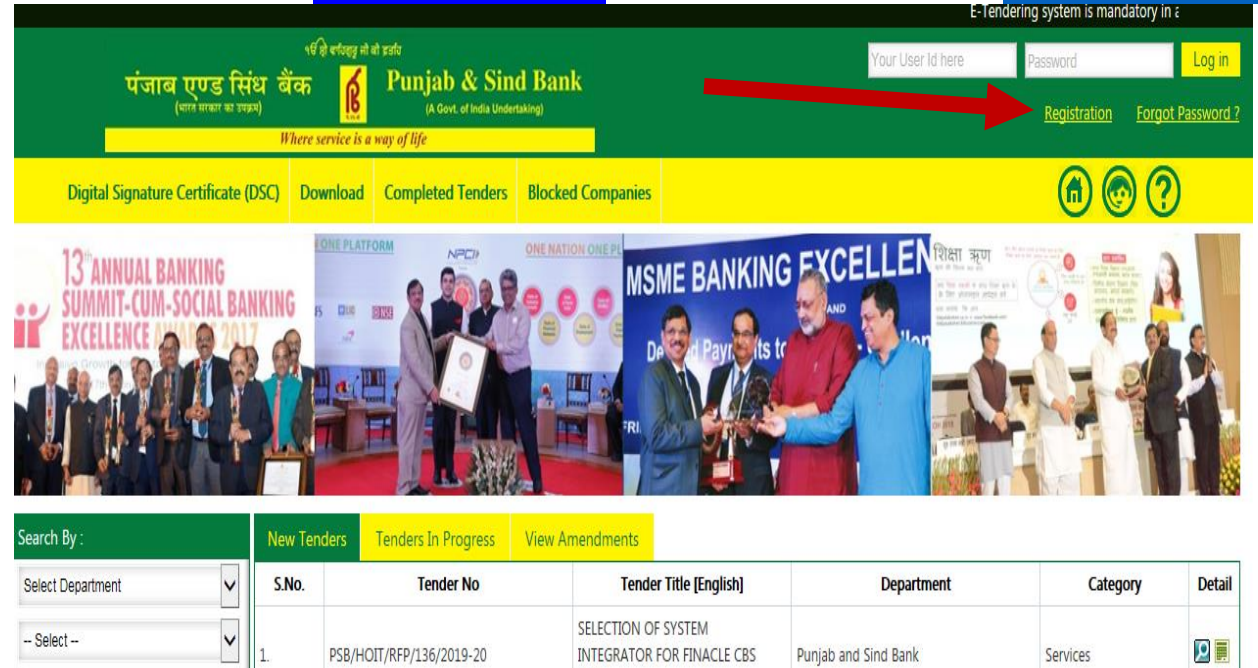

|                            | Vendor Registration                                                                                                    |  |  |  |  |  |
|----------------------------|----------------------------------------------------------------------------------------------------|--|--|--|--|--|
| Iser ID :*                 | (6-15 characters)                                                                                                    |  |  |  |  |  |
| Password :*                | (8-15 characters) Note: To have a strong password, your Password should contain minimum 8 digits/letters, 1 Uppercase Letter with Special character.(Do not use 5.<>.8.#) |  |  |  |  |  |
| Confirm Password :*        | (8-15 characters)                                                                                                    |  |  |  |  |  |
| Company Name In English :* |                                                                                                    |  |  |  |  |  |
| Company Short Name :*      | (Not More Than 15 characters)                                                                                                    |  |  |  |  |  |
| mail ld :*                 | Please Enter Valid Official Email ID for Communication                                                                                                    |  |  |  |  |  |
| Company Type : *           | Local Vendor  International Vendor                                                                                                    |  |  |  |  |  |
| ecret Question* :          | Select V                                                                                                    |  |  |  |  |  |
| Answer* :                  |                                                                                                    |  |  |  |  |  |
|                            | Type the characters you see in the picture above(Case Sensitive)                                                                                                    |  |  |  |  |  |

VFR

#### Step1: Fill the details

~

Select Category

- 1. Enter your USER Id (6 to 15 character)
- 2. Enter your Password (8 to 15 character, with 1 Upper Case and Special Character and do not use \$,<,>,&,#)
- 3. Enter same Password you entered above.

- 4. Enter Your Company Name.
- 5. Enter a short name for your Company.
- 6. Enter Official Email Id for Communication.
- 7. Select Company Type (Local/International)
- 8. Select secret question for drop down and Answer it for ID security purpose.
- 9. Type Captcha (shown in Image)
- 10. Click Submit button

#### Step2: Re-Login

1. Check your e-mail id (entered at time of registration) on which administration generated verification code has been sent.

| TMS Registration Success - Internet Explorer                                                                 |  |
|----------------------------------------------------------------------------------------------------|--|
| Company Registration                                                                                         |  |
| Please Collect Your Verification code From Mail and Login from home page with your "User ID" and "Password". |  |
| User ID :testbidder1                                                                                         |  |
| Close                                                                                                    |  |
|                                                                                                    |  |

- 2. Click on the <u>Close</u>. (Public Dashboard will appear)
- 3. Login using the same user-id and password entered at time of registration.

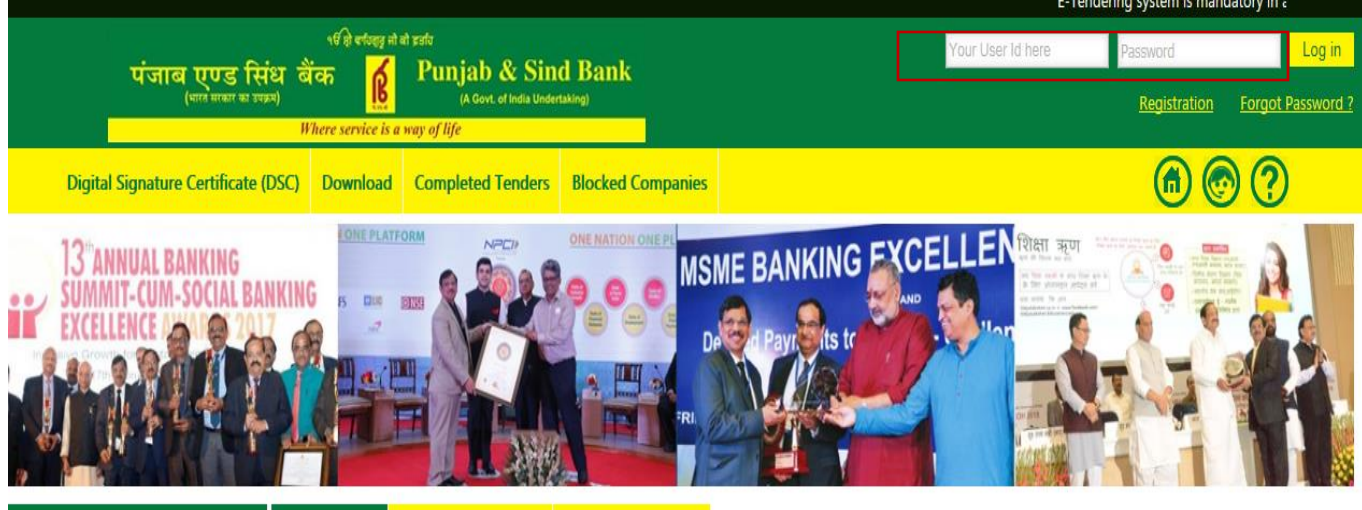

| Search By :       |   | New Ten | iders Tenders In Progress | View Amendments |                             |                      |          |        |
|-------------------|---|---------|---------------------------|-----------------|-----------------------------|----------------------|----------|--------|
| Select Department | ~ | S.No.   | Tender No                 | Tende           | er Title [English]          | Department           | Category | Detail |
| Select            | ~ | 1.      | PSB/HOIT/RFP/136/2019-20  | SELECTION O     | F SYSTEM<br>FOR FINACLE CBS | Punjab and Sind Bank | Services |        |
| Select Category   |   |         |                           | VER             |                             |                      |          |        |

#### Step3: Verification Code

- 1. Enter Same <u>Password</u> created earlier and <u>Challenge Phrase</u> received on registered email.
- 2. Select User Role as Supplier
- 3. Click login.

|                    | Challenge Phrase |  |
|--------------------|------------------|--|
| User ID :          | psbvendor        |  |
| Password :         | •••••            |  |
| Challenge Phrase : | ••••••           |  |
| User Role :        | Vendor 🗸         |  |
|                    | Login Back       |  |

#### Step4a: DSC Registration (Signing Certificate Registration)

- 1. After Challenge Phrase Verification You will see DSC Registration Page.
- 2. Click on <u>Browse</u> and Upload any pdf document and Click on <u>Sign</u>.

| Digital Certificate Registration             |                   |                 |  |  |  |  |
|----------------------------------------------|-------------------|-----------------|--|--|--|--|
| Save Details For DSC Registration Completion |                   |                 |  |  |  |  |
| Document Signing :                           | Browse            | Sign            |  |  |  |  |
| Document Signature:                          | $\bigcirc$        |                 |  |  |  |  |
| Document Verification:                       | Browse            | VerifySignature |  |  |  |  |
| Signature Verification:                      | $\Diamond$        |                 |  |  |  |  |
| User ID :                                    | vsupplier5        |                 |  |  |  |  |
| ThumbPrint :                                 |                   |                 |  |  |  |  |
| Subject :                                    |                   |                 |  |  |  |  |
| Certificate S No. :                          |                   |                 |  |  |  |  |
| Issuer Name :                                |                   |                 |  |  |  |  |
| Public Key :                                 |                   |                 |  |  |  |  |
| Valid From :                                 |                   |                 |  |  |  |  |
| Valid To :                                   |                   |                 |  |  |  |  |
| Default Certificate :                        | $\checkmark$      |                 |  |  |  |  |
|                                              | Save Details Back |                 |  |  |  |  |

3. On Clicking <u>Sign</u> You will see list of Digital Signature select signature you want to register and Click Ok.

| Save Details For DSC Registration Completion | Select Signing Certificat | e in dialog          |                      |                        |                      |   |                 |
|----------------------------------------------|---------------------------|----------------------|----------------------|------------------------|----------------------|---|-----------------|
| Save Details For DSC Registration Completion | oThousel                  |                      |                      |                        |                      |   |                 |
|                                              | oThousal                  |                      | 1                    | 1                      | 1                    | 1 |                 |
|                                              | 13300010                  | IssuedBy             | SerialNo             | ExpiryDate             | IssuerDetail         |   | Sign            |
|                                              | TEST IIIA 2014 SIGN       | (n)Code Solutions CA | 53148ac2             | 11-3-2016              | CN=(n)Code Solutions |   |                 |
| C                                            | TEST IIIB 2014 - 53885    | (n)Code Solutions CA | 53148ad0             | 11-3-2016              | CN=(n)Code Solutions |   |                 |
| Do                                           | -                         |                      |                      |                        |                      |   | VerifySignature |
| Si                                           |                           |                      |                      |                        |                      |   |                 |
|                                              |                           |                      | Hater Oak Class 2 Ca | will a star All second |                      |   |                 |
|                                              |                           | 4                    | Note Only Class-3 Ce | runcate Anoweu.        |                      |   |                 |
|                                              |                           |                      | Ok Cancel            |                        |                      |   |                 |
|                                              |                           |                      |                      |                        |                      |   |                 |
| Ci                                           | ertificate S No. :        |                      |                      |                        |                      |   |                 |
|                                              | Issuer Name :             |                      |                      |                        |                      |   |                 |
|                                              | Public Key :              |                      |                      |                        |                      |   |                 |
|                                              | Valid From :              | 4                    |                      |                        |                      |   |                 |
|                                              | Valid To                  |                      |                      |                        |                      |   |                 |
| Def                                          | fault Certificate : 🗹     |                      |                      |                        |                      |   |                 |
|                                              |                           |                      | Save Details Bac     | k                      |                      |   |                 |

4. Once signed Click on <u>Browse</u> and Upload same file Uploaded earlier and Click on <u>Verify Sign</u>

| Save Details For DSC Registration Completion |                                                                |                 |  |  |  |  |  |
|----------------------------------------------|----------------------------------------------------------------|-----------------|--|--|--|--|--|
| Document Signing :                           | Browse                                                         | Sign            |  |  |  |  |  |
| Document Signature:                          | CNYnHRaVaWfDuF0+xdRl <b>^</b><br>fXdrT8hW7I7q1wrcIvTS <b>V</b> |                 |  |  |  |  |  |
| Document Verification:                       | Browse                                                         | VerifySignature |  |  |  |  |  |
| Signature Verification:                      | $\bigcirc$                                                     |                 |  |  |  |  |  |
| User ID :                                    | vsupplier5                                                     |                 |  |  |  |  |  |
| ThumbPrint :                                 |                                                                |                 |  |  |  |  |  |
| Subject :                                    |                                                                |                 |  |  |  |  |  |
| Certificate S No. :                          |                                                                |                 |  |  |  |  |  |
| Issuer Name :                                |                                                                |                 |  |  |  |  |  |
| Public Key :                                 |                                                                |                 |  |  |  |  |  |
| Valid From :                                 |                                                                |                 |  |  |  |  |  |
| Valid To :                                   |                                                                |                 |  |  |  |  |  |
| Default Certificate :                        | $\checkmark$                                                   |                 |  |  |  |  |  |
|                                              | Save Details Back                                              |                 |  |  |  |  |  |

5. On Clicking <u>Verify Sign</u> You will see list of Digital Signatures select Same signature selected earlier and Sign.

| Save Details For DSC Registration Completion | Select Signing        | g Certificate in dialog      |                     |                      |                      |                 |
|----------------------------------------------|-----------------------|------------------------------|---------------------|----------------------|----------------------|-----------------|
|                                              | Issued                | To IssuedBy                  | SerialNo            | ExpiryDate           | IssuerDetail         | Sign            |
|                                              | TEST IIIA 2014        | SIGN (n)Code Solutions CA    | 53148ac2            | 11-3-2016            | CN=(n)Code Solutions |                 |
| C                                            | TEST IIIB 2014        | - 53885 (n)Code Solutions CA | 53148ad0            | 11-3-2016            | CN=(n)Code Solutions |                 |
| Do                                           |                       |                              |                     |                      |                      | VerifySignature |
|                                              |                       |                              | Note:- Only Class-3 | Certificate Allowed. |                      |                 |
|                                              |                       |                              |                     |                      |                      |                 |
|                                              | Certificate S No. :   |                              |                     |                      |                      |                 |
|                                              | Issuer Name :         |                              | ]                   |                      |                      |                 |
|                                              | Public Key :          |                              |                     |                      |                      |                 |
|                                              | Valid From :          |                              |                     |                      |                      |                 |
|                                              | Valid To :            |                              |                     |                      |                      |                 |
|                                              | Default Certificate : | $\checkmark$                 |                     |                      |                      |                 |
|                                              |                       |                              | Save Details        | Back                 |                      |                 |

6. The details of Digital Signature Certificate will be automatically filled.

|                                              | Select Signi        | o Certificate in dialog  |                 |                           |                      |                 |
|----------------------------------------------|---------------------|--------------------------|-----------------|---------------------------|----------------------|-----------------|
| Save Details For DSC Registration Completion |                     | .,                       |                 |                           |                      |                 |
|                                              | Issue               | dTo Issued               | 1By Seria       | alNo ExpiryDa             | te IssuerDetail      | Sign            |
|                                              | TEST IIIA 2014      | SIGN (n)Code Soluti      | ons CA 53148ac2 | 11-3-2016                 | CN=(n)Code Solutions |                 |
| 1                                            | TEST IIIB 201       | 4 - 53885 (n)Code Soluti | ons CA 53148ad0 | 11-3-2016                 | CN=(n)Code Solutions |                 |
| Di                                           | 5                   |                          |                 |                           |                      | VerifySignature |
| s                                            | i i                 |                          |                 |                           |                      |                 |
| r                                            |                     |                          | Note:- Only Cla | ss-3 Certificate Allowed. |                      |                 |
|                                              |                     |                          |                 |                           |                      |                 |
|                                              |                     |                          | Ok              | Cancel                    |                      |                 |
|                                              |                     |                          |                 |                           |                      |                 |
|                                              | Certificate S No.   |                          |                 |                           |                      |                 |
|                                              | Issuer Name         |                          |                 |                           |                      |                 |
|                                              | Public Key          |                          |                 |                           |                      |                 |
|                                              | Valid From          |                          |                 |                           |                      |                 |
|                                              | Valid To            |                          |                 |                           |                      |                 |
|                                              | Default Certificate |                          |                 |                           |                      |                 |
|                                              |                     |                          | Save Detail     | s Back                    |                      |                 |

# 7. Click on Save Details

| Save Details For DSC Registration Completion |                                              |                                                                                                    |                 |
|----------------------------------------------|----------------------------------------------|----------------------------------------------------------------------------------------------------|-----------------|
| Document Signing :                           |                                              | Browse                                                                                                    | Sign            |
| Document Signature:                          | CNYnHRaVaWfDuF0+xdRl<br>fXdrT8hW7I7q1wrcIvTS | $\odot$                                                                                                    |                 |
| Document Verification:                       |                                              | Browse                                                                                                    | VerifySignature |
| Signature Verification:                      | true                                         |                                                                                                    |                 |
| User ID :                                    | XXXXX                                        |                                                                                                    |                 |
| ThumbPrint                                   | xxxx                                         |                                                                                                    |                 |
| Subject                                      | XNXXESTXXXX20004XSIQXXXSERX                  | NUNUNINDERXXXXXXXXX a 5                                                                                                    |                 |
| Certificate S No.                            | XXXXXXXXX                                    |                                                                                                    |                 |
| Issuer Name :                                | CAN KIN KAN KAN KAN KAN KAN KAN KAN          | (and an and a second second seco |                 |
| Public Key                                   | 25020004X88X8509036648XX409                  | 000068887X200022E                                                                                                    |                 |
| Valid From :                                 | MXXXXXXXX                                    |                                                                                                    |                 |
| Valid To :                                   | XXXXXXXXXX                                   |                                                                                                    |                 |
| Default Certificate :                        | $\checkmark$                                 |                                                                                                    |                 |
|                                              | [                                            | Save Details Back                                                                                                    |                 |

#### Step4b: DSC Registration (Encryption Certificate Registration)

- 1. After Clicking Save Details You will see Encryption Certificate registration page.
- 2. Enter any text on <u>Text Field</u> and Click on <u>Encrypt</u>.

| Save Details For DSC Registration Completion |                            |                   |         |  |  |  |  |
|----------------------------------------------|----------------------------|-------------------|---------|--|--|--|--|
| Enter Text:                                  | $\Diamond$                 |                   | Encrypt |  |  |  |  |
| Encrypted Text:                              | $\Diamond$                 |                   | Decrypt |  |  |  |  |
| Decrypted Text:                              | $\Diamond$                 |                   |         |  |  |  |  |
|                                              | Signing Certificate Regist | ered Successfully |         |  |  |  |  |
| User ID :                                    | vsupplier5                 |                   |         |  |  |  |  |
| ThumbPrint :                                 |                            |                   |         |  |  |  |  |
| Subject :                                    |                            |                   |         |  |  |  |  |
| Certificate S No. :                          |                            |                   |         |  |  |  |  |
| Issuer Name :                                |                            |                   |         |  |  |  |  |
| Public Key :                                 |                            |                   |         |  |  |  |  |
| Valid From :                                 |                            |                   |         |  |  |  |  |
| Valid To :                                   |                            |                   |         |  |  |  |  |
| Default Certificate :                        | $\checkmark$               |                   |         |  |  |  |  |
| Save Details Back                            |                            |                   |         |  |  |  |  |

3. You will see list of Encryption Certificate select and Click ok.

| Save Details For DSC Registration Completion | Select Encryption Cer  | tificate in dialog   |                       |                     |                      | X | <u>À</u> |         |
|----------------------------------------------|------------------------|----------------------|-----------------------|---------------------|----------------------|---|----------|---------|
|                                              | IssuedTo               | IssuedBy             | SerialNo              | ExpiryDate          | IssuerDetail         |   |          |         |
|                                              | TEST IIIA 2014 ENC - 5 | (n)Code Solutions CA | 53148aba              | 11-3-2016           | CN=(n)Code Solutions |   |          | Encrypt |
|                                              | TEST IIIB 2014 - 54928 | (n)Code Solutions CA | 53148ad2              | 11-3-2016           | CN=(n)Code Solutions |   |          |         |
|                                              |                        |                      |                       |                     |                      |   |          | Decrypt |
|                                              |                        |                      |                       |                     |                      |   |          |         |
|                                              |                        |                      |                       |                     |                      |   |          |         |
| 0                                            | ,                      |                      | Note:- Only Class-3 C | ertificate Allowed. |                      |   |          |         |
|                                              |                        |                      | Ok Cance              |                     |                      |   |          |         |
|                                              |                        |                      | - Chill               |                     |                      |   |          |         |
|                                              | oubject .              |                      |                       |                     |                      | _ |          |         |
|                                              | Certificate S No. :    |                      |                       |                     |                      |   |          |         |
|                                              | Issuer Name :          |                      |                       |                     |                      |   |          |         |
|                                              | Public Key :           |                      |                       |                     |                      |   |          |         |
|                                              | Valid From :           |                      |                       |                     |                      |   |          |         |
|                                              | Valid To               |                      |                       |                     |                      |   |          |         |
| Default Certificate :                        |                        |                      |                       |                     |                      |   |          |         |
|                                              |                        |                      | Save Details Ba       | ick                 |                      |   |          |         |

- 4. You will see screen with encrypted text (image shown below).
- 5. Now Click on Decrypt.

| iave Details For DSC Registration Completion |                                              |  |         |  |  |  |
|----------------------------------------------|----------------------------------------------|--|---------|--|--|--|
| Enter Text:                                  | text                                         |  | Encrypt |  |  |  |
| Encrypted Text:                              | iNQGrQboJ/F40lQ7tzN1<br>gF21WhqCz0HHHapW+Vy2 |  | Decrypt |  |  |  |
| Decrypted Text:                              | $\langle \rangle$                            |  |         |  |  |  |
|                                              | Signing Certificate Registered Successfully  |  |         |  |  |  |
| User ID :                                    | vsupplier5                                   |  |         |  |  |  |
| ThumbPrint :                                 |                                              |  |         |  |  |  |
| Subject :                                    |                                              |  |         |  |  |  |
| Certificate S No. :                          |                                              |  |         |  |  |  |
| Issuer Name :                                |                                              |  |         |  |  |  |
| Public Key :                                 |                                              |  |         |  |  |  |
| Valid From :                                 |                                              |  |         |  |  |  |
| Valid To :                                   |                                              |  |         |  |  |  |
| Default Certificate :                        |                                              |  |         |  |  |  |
|                                              | Save Details Back                            |  |         |  |  |  |

- 6. When you click on <u>Decrypt</u> the details of Encryption Certificate will be automatically filled. 7. Click on Save Details.

| Save Details For DSC Registration Completion |                                                  |         |  |  |  |
|----------------------------------------------|--------------------------------------------------|---------|--|--|--|
| Enter Text:                                  | text                                             | Encrypt |  |  |  |
| Encrypted Text:                              | iNOGroboJ/F401Q7tzN1 A<br>gFZ1WhqCz0HHHapW+Vy2 V | Decrypt |  |  |  |
| Decrypted Text:                              | text 🗸                                           |         |  |  |  |
|                                              | Signing Certificate Registered Successfully      |         |  |  |  |
| User ID :                                    | XXXXXXXX                                         |         |  |  |  |
| ThumbPrint :                                 | NXRXXXXX                                         |         |  |  |  |
| Subject :                                    | KINYTHEKXXIHAXXXXXXXHXXXXHXXXXXXXXXXXXXXXXXXXXX  |         |  |  |  |
| Certificate S No. :                          | 5009808K                                         |         |  |  |  |
| Issuer Name :                                | \$\\\\\\\\\\\\\\\\\\\\\\\\\\\\\\\\\\\\\          |         |  |  |  |
| Public Key :                                 | 249000000000000000000000000000000000000          |         |  |  |  |
| Valid From :                                 | NOISIZZDIX                                       |         |  |  |  |
| Valid To :                                   | NKRIZIDURX                                       |         |  |  |  |
| Default Certificate :                        |                                                  |         |  |  |  |
|                                              | Save Details Back                                |         |  |  |  |

8. After saving details You will see confirmation Encryption Certificate Registered Successfully and Click on Back.

| Save Details For DSC Registration Completion |                                                                                                    |  |  |  |         |  |
|----------------------------------------------|----------------------------------------------------------------------------------------------------|--|--|--|---------|--|
| Enter Text:                                  | $\bigcirc$                                                                                                    |  |  |  | Encrypt |  |
| Encrypted Text:                              | $\bigcirc$                                                                                                    |  |  |  | Decrypt |  |
| Decrypted Text:                              | $\sim$                                                                                                    |  |  |  |         |  |
| Encryption Certi                             | Encryption Certificate Registered Successfully Please click on back button and login with DSC to complete your Profile |  |  |  |         |  |
| User ID :                                    | vsupplier5                                                                                                    |  |  |  |         |  |
| ThumbPrint :                                 |                                                                                                    |  |  |  |         |  |
| Subject :                                    |                                                                                                    |  |  |  |         |  |
| Certificate S No. :                          |                                                                                                    |  |  |  |         |  |
| Issuer Name :                                | 1                                                                                                    |  |  |  |         |  |
| Public Key :                                 |                                                                                                    |  |  |  |         |  |
| Valid From :                                 |                                                                                                    |  |  |  |         |  |
| Valid To :                                   |                                                                                                    |  |  |  |         |  |
| Default Certificate :                        |                                                                                                    |  |  |  |         |  |
| Back                                         |                                                                                                    |  |  |  |         |  |

#### Step5a: Fill Registration Details (Profile)

- 1. On clicking back You will see Public dashboard.
- 2. Login with your userid, password and DSC registered.
- 3. You will see following screen. Click on <u>Click Here To Complete Registration</u>.

| Walaamar neelwandorfiii TUENDOD101 | lonoit | DachBoard | Lieer Dach Board | 00/40/20145 40:06:02 |
|------------------------------------|--------|-----------|------------------|----------------------|
|                                    | rogodi | VASILIVAN |                  | V#/12/2013 10:00:03  |

# **Registration Details**

Click Here To Complete Registration

- 4. Under Profile info fill Company's information
- 5. Select the Legal Status of the company.
- 6. Enter company's Address Information.
- 7. Enter Contact Information.
- 8. Select Category for Registration.
- 9. Click on <u>Save</u> to save details.

|                                                                                              |                                          |                                        |                                    |                                 |            |           | PAGE HELP CONTENT |
|----------------------------------------------------------------------------------------------|------------------------------------------|----------------------------------------|------------------------------------|---------------------------------|------------|-----------|-------------------|
|                                                                                              |                                          | Company                                | Registration                       |                                 |            |           |                   |
|                                                                                              | NOTE: If you an                          | e not completing the registration with | h in 60 days, Your user details wo | uld not be available.           |            |           |                   |
| ages : Profile   <u>Common Info</u>   <u>Password For Bid Submission</u>   <u>Secret Que</u> | stion For Forgot Password                |                                        |                                    |                                 |            |           |                   |
|                                                                                              |                                          |                                        |                                    |                                 |            |           |                   |
| Company Name: ABC (ABC )                                                                     |                                          |                                        |                                    |                                 | Company Ty | pe: Local |                   |
| •                                                                                            |                                          |                                        |                                    |                                 |            |           |                   |
| company information                                                                          |                                          | 7                                      | 1                                  |                                 |            |           |                   |
| .egal Status : *                                                                             | -Select-                                 | ·                                      |                                    | Status if Others Selected       | :          |           |                   |
| Contact Information Address                                                                  |                                          |                                        |                                    |                                 |            |           |                   |
| General Internation Address                                                                  |                                          |                                        |                                    | Å                               |            |           |                   |
| \ddress-1 :*                                                                                 |                                          |                                        |                                    | 0                               |            |           |                   |
| Sountry : *                                                                                  | -Select-                                 | /                                      |                                    |                                 |            |           |                   |
| 0.Box : *                                                                                    |                                          | ]                                      |                                    |                                 |            |           |                   |
| lddreea-2 :                                                                                  |                                          |                                        |                                    | Ô                               |            |           |                   |
| 11br - *                                                                                     |                                          | 7                                      |                                    | *                               |            |           |                   |
|                                                                                              |                                          |                                        |                                    |                                 |            |           |                   |
| Contrad Information                                                                          |                                          |                                        |                                    |                                 |            |           |                   |
| contact information                                                                          |                                          | Alata - Yau ana antas mutikata         |                                    |                                 |            |           |                   |
| 'el. Number : *                                                                              | telephone Nos. with comma seperated. Max | upto 3 Nos with 15 Digit)              |                                    | Fax Number                      | :          |           |                   |
| imali id : *                                                                                 | abc@gmail.com                            | ]                                      |                                    | Secondary Email                 | :          |           |                   |
| Contact Person :*                                                                            |                                          | ]                                      |                                    | Authorised Person :             | •          |           |                   |
| contact Person's Designation : *                                                             |                                          |                                        |                                    | Authorised Person Designation : | •          |           |                   |
| Contact Person Mobile No. : *                                                                |                                          | ]                                      |                                    |                                 |            |           |                   |
|                                                                                              |                                          |                                        |                                    |                                 |            |           |                   |
| Calegory Registration                                                                        |                                          |                                        |                                    |                                 |            |           |                   |
| Select Category Category                                                                     |                                          |                                        |                                    |                                 |            |           |                   |
| Works                                                                                        |                                          |                                        |                                    |                                 |            |           |                   |
| Goods                                                                                        |                                          |                                        |                                    |                                 |            |           |                   |
| Services                                                                                     |                                          |                                        |                                    |                                 |            |           |                   |
|                                                                                              |                                          |                                        |                                    |                                 |            |           |                   |
|                                                                                              |                                          | s                                      | ave                                |                                 |            |           |                   |
|                                                                                              |                                          |                                        |                                    |                                 |            |           |                   |

#### Step5b: Fill Registration Details (Common Info)

- 1. Click on <u>Common Info</u> and fill the details.
- 2. Enter Company's PAN Card number.
- 3. Enter Mobile number.
- 4. Enter Phone number.
- 5. Enter Fax number.
- 6. Upload Documents corresponding to details given in form. (for multiple files, zip the files).
- 7. Save details.

|                                                      |                                    | minere service is a way                                         | oj uje                                 |             |                              |                   |
|------------------------------------------------------|------------------------------------|-----------------------------------------------------------------|----------------------------------------|-------------|------------------------------|-------------------|
| Welcome: PSBVENDOR [ABC]                             |                                    |                                                                 |                                        | Lopout   Da | shBoard   User Dash Board 05 | /06/2019 16:37:05 |
|                                                      |                                    |                                                                 |                                        |             |                              |                   |
| 1-Fill Registration Info 2-Terms And Conditions      |                                    |                                                                 |                                        |             | 3-Proc                       | eed Where Am I    |
|                                                      |                                    |                                                                 |                                        |             |                              |                   |
|                                                      |                                    |                                                                 |                                        | N           | IOTE: The Field Mark With    | Is Mandatory.     |
|                                                      |                                    |                                                                 |                                        |             |                              |                   |
|                                                      |                                    |                                                                 |                                        |             | 2 P/                         | AGE HELP CONTENT  |
|                                                      |                                    | NOTE: If you are not completing the registration with in 60 day | ys, Your user details would not be ava | ilable.     |                              |                   |
| Pages : Profile   Common Info   Password For Bid Sub | mission   Secret Question For Forg | ot Password                                                     |                                        |             |                              |                   |
| Company Short Name : ABC   Company Name : ABC        |                                    |                                                                 |                                        |             |                              |                   |
| Registration Dynamic Form                            |                                    |                                                                 |                                        |             |                              |                   |
| PAN No.                                              |                                    |                                                                 |                                        |             |                              |                   |
| GST No.                                              |                                    |                                                                 |                                        |             |                              |                   |
|                                                      |                                    |                                                                 |                                        |             |                              |                   |
|                                                      |                                    |                                                                 |                                        |             |                              |                   |
| Upload Scan Copy OF Relevant Documents               |                                    |                                                                 |                                        |             |                              |                   |
| Upload Scan copy of your PAN Card *                  |                                    |                                                                 |                                        |             | 🖄 🔎 🔇                        | )                 |
|                                                      |                                    | Upload Scan Copy OF Relevan                                     | t Documents                            |             |                              |                   |
|                                                      |                                    |                                                                 |                                        |             |                              |                   |
|                                                      |                                    | Save Back                                                       |                                        |             |                              |                   |
|                                                      |                                    |                                                                 |                                        |             |                              |                   |

#### Step5c: Fill Registration Details (Bid Submission Password)

- 1. Click on Password For Bid Submission.
- 2. Define Bid Submission Password. (should be different from the login password)
- 3. Click <u>Save Password</u> and then <u>Close</u>.

|         |                                              |                                            |                                                |                                                   | -                         |                                |
|---------|----------------------------------------------|--------------------------------------------|------------------------------------------------|---------------------------------------------------|---------------------------|--------------------------------|
|         |                                              |                                            |                                                |                                                   |                           |                                |
|         |                                              |                                            |                                                |                                                   |                           | NOTE: The Field Mark With * Is |
|         |                                              |                                            |                                                |                                                   |                           |                                |
|         |                                              |                                            |                                                |                                                   |                           | 2 PAGE                         |
|         |                                              |                                            | NOTE: If you are not completing th             | e registration with In 60 days. Your user details | s would not be available  | WINGEI                         |
| ines -  | Profile   Common Info   Password For Bid Sub | mission   Secret Question For Fornet       | Paramord                                       | e registration war in ee daye, roar aser actane   | , would not be available. |                                |
| ompan   | v Short Name : ABC   Company Name : ABC      |                                            |                                                |                                                   |                           |                                |
|         |                                              |                                            |                                                |                                                   |                           |                                |
| egistr  | ation Dynamic Form                           |                                            |                                                |                                                   |                           |                                |
| AN NO.  |                                              |                                            |                                                |                                                   |                           |                                |
| ST NO.  |                                              | -                                          |                                                |                                                   |                           |                                |
|         |                                              |                                            |                                                |                                                   |                           |                                |
|         | 1                                            |                                            |                                                |                                                   |                           |                                |
| Jpload  | Change Descused Interact D                   |                                            |                                                |                                                   |                           |                                |
| pload S | Change Password - Internet B                 | xpiorei                                    |                                                |                                                   |                           | 🖄 🔎 😮                          |
|         |                                              | Password For Bid Submission                |                                                | d Scan Copy OF Relevant Documents                 |                           |                                |
|         | New Password                                 |                                            |                                                |                                                   |                           |                                |
|         | Confirm Password :                           |                                            |                                                | Law Law                                           |                           |                                |
|         |                                              | Save Password Close                        |                                                | Save Back                                         |                           |                                |
|         |                                              |                                            |                                                |                                                   |                           |                                |
|         | Note : To have a strong password, your Pass  | Word should contain minimum 8 digits/lette | rs, 1 Uppercase Letter with Special character. |                                                   |                           |                                |
|         |                                              | (Do not use \$,5,5,4,4) (7545 \$1)         |                                                |                                                   |                           |                                |
|         |                                              |                                            |                                                |                                                   |                           |                                |
|         |                                              |                                            |                                                |                                                   |                           |                                |
|         |                                              |                                            |                                                |                                                   |                           |                                |
|         |                                              |                                            |                                                |                                                   |                           |                                |
|         |                                              |                                            |                                                |                                                   |                           |                                |
|         |                                              |                                            |                                                |                                                   |                           |                                |
|         |                                              |                                            |                                                |                                                   |                           |                                |
|         |                                              |                                            |                                                |                                                   |                           |                                |
|         |                                              |                                            |                                                |                                                   |                           |                                |
|         |                                              |                                            |                                                |                                                   |                           |                                |
|         |                                              |                                            |                                                |                                                   |                           |                                |
|         |                                              |                                            |                                                |                                                   |                           |                                |

3-Proceed

#### **Step6: Accept Terms and Conditions**

- 1. Click on <u>Terms and Conditions</u> to view and accept terms and Conditions of Registration.
- 2. Scroll and Click on <u>Accept</u> to accept the terms and Conditions.
- 3. to complete your registration click on Proceed.

| elcome: PSBVENDOR [ABC]                                                                                                    |                                                                                                    |  |  |  |  |  |  |
|----------------------------------------------------------------------------------------------------|----------------------------------------------------------------------------------------------------|--|--|--|--|--|--|
|                                                                                                    |                                                                                                    |  |  |  |  |  |  |
| 1-Fill Registration Info 2-Terms And Conditions                                                                                                    | 3-Proceed Where Am I                                                                                                    |  |  |  |  |  |  |
|                                                                                                    |                                                                                                    |  |  |  |  |  |  |
|                                                                                                    | NOTE: The Field Mark With * Is Mandatory.                                                                                                    |  |  |  |  |  |  |
|                                                                                                    |                                                                                                    |  |  |  |  |  |  |
|                                                                                                    | 2 PAGE HELP CONTENT                                                                                                    |  |  |  |  |  |  |
| Registration Terms And Conditions                                                                                                    |                                                                                                    |  |  |  |  |  |  |
| arms and conditions for a Tandarion Dortal usana TERMS AND CONDITIONS Walcome to https://nsh.anno.in/baraitaftar rafarrad to as the wahelial                                                                                                    |                                                                                                    |  |  |  |  |  |  |
| tame of an or here the services are provided by C1 india PVL Ltd. (herein after other the vestile, website,                                                                                                    |                                                                                                    |  |  |  |  |  |  |
| 11 India is an é-commerce service provider mandaled by the buyer to facilitate tender issued by the buyer using online web based eTendering Platform at https://bbi.eproc.in                                                                                                    | In the Henris or consists helps point her help of the collections                                                                                                    |  |  |  |  |  |  |
| ne website is an omme rendering planom, a vinda markepacevence of object to conduct energe and for orders to makepiace blacones. Cir inda is considered as into party not particularly interested<br>EPINTIONS                                                                                                    | in the nervices being solutious of benan the selectodyer.                                                                                                    |  |  |  |  |  |  |
| . BUYER - Ms psb, (hereinafter referred to as Buyer) in this agreement is the legal entity who wishes to issue online Tender on the website for its assets and who has mandated C1 india to provide the website hor indicates a bit on the website is the buyer is a transmission of a bit of the second second s                                                                                                    | te and other related support services. 2. BIDDER - Any legal entity who is registered at https://psb.eproc.in (eTendering Portal/ website) and<br>indron portal segarately in different cancellae. A LISER - Any legal entity that uses the website and/or the related services rowlided by C1 india                                                                                                    |  |  |  |  |  |  |
| considered as a user. 5. AGREEMENT - The terms and conditions, together with any additional terms and conditions specific to a particular online tendering event on the website (which can be found throug                                                                                                    | h one or more links on the website for the eTendering) constitute the Agreement. 6. ONLINE BID SUBMISSION - An Online Bid Submission is                                                                                                    |  |  |  |  |  |  |
| process for price determination through competitive interaction between Bidders on the website. 7. On accessing the website or using the services provided by C1 india or by registering either as a buyer/ services                                                                                                    | ler / user, agree that the user have read the terms and conditions including the terms and conditions specific to a particular online tendering                                                                                                    |  |  |  |  |  |  |
| IODIFICATIONS TO WEBSITE, SERVICES AND TERMS AND CONDITIONS                                                                                                    |                                                                                                    |  |  |  |  |  |  |
| c) inclass Application Service Provider, reserves the right to modify amend, suspend or discontinue any aspect of the services of the website at any time without notice. C) india reserves the right to amend<br>arms and conditions without notice at any time at its social discretion and announce the same on the website.                                                                                                    | any or all of the                                                                                                    |  |  |  |  |  |  |
| ccessing the website and/or using the services shall constitute acceptance of the terms and conditions including the amendments.                                                                                                    |                                                                                                    |  |  |  |  |  |  |
| AsswordDate Section in the section of the section of the section o  | otecting the confidentiality of its User ID and User password.                                                                                                    |  |  |  |  |  |  |
| ERM OF AGREEMENT<br>This Arceament shall continue to be in full force and effect for so long as the user is using the services and the website                                                                                                    |                                                                                                    |  |  |  |  |  |  |
| 1 India provides the online tendering platform wherein the users can sell, purchase, bid and buy or bid and sell the assets' services listed on the website pursuant to the terms and conditions set forth below<br>.0 GENERAL TERMS AND CONDITIONS                                                                                                    |                                                                                                    |  |  |  |  |  |  |
| anticipation and biolding in the eTendering on the website shall be treated as conclusive evidence of the fact that the biolder has understood the NIT terms & conditions of the selected tender and the related d mendmanni, if any, prevailing at the time of eTendering.                                                                                                    | ocuments pertaining to the eTendering. It shall also imply that the bidder has carefully gone through the terms and conditions, including                                                                                                    |  |  |  |  |  |  |
| to objections or compliants will be entertained once the bid is placed.                                                                                                    |                                                                                                    |  |  |  |  |  |  |
| 2 bits - A lobbin block of the bids placed are legally valid bids and are to be considered as bids from the bidder himself. Once the bid is submitted, the bidders cannot modify or withdraw the bid for whatever reason.<br>.0 TERMINATION                                                                                                    |                                                                                                    |  |  |  |  |  |  |
| 1 - C1 india expressly reserves the right to terminate the use of, or to refuse to permit the use of, the Services and the Website by any person or entity, at the sole discretion of C1 india, for any reason and w is PENCEM as the refuse the refuse to the refuse the refuse to the refuse to the re  | ithout notice.                                                                                                    |  |  |  |  |  |  |
| 1 C1 india shall not be liable for any failure or delay in performance due to any cause beyond its control including fire, strike, go-slow, lock-out, closure, theft, dislocation of normal working conditions, internel                                                                                                    | or network non-availability, accident, war, riots, civil commotion, political upheaval, epidemics, break-down of machinery,                                                                                                    |  |  |  |  |  |  |
| y terrorist activity, any natural calamity, adverse weather or climatic condition, or any other causes or conditions beyond the control of C1 india, whether directly due to or in consequence of the atvessald causes and the existence of such causes or consequences shall operate to extend the ime of performance III the cause of delay shall have as and to aviet.                                                                                                    |                                                                                                    |  |  |  |  |  |  |
| 0 DI SCLAIMER                                                                                                    | SIGNATER R                                                                                                    |  |  |  |  |  |  |
| 1.1 C1 india runs its business on the basis of a robust view Site. C1 india is outsourcing server space from a third party hosting company and nerice shall ensure the smooth running in all good faith and intent<br>therwise at Stideris's end or at C1 india infractive righted at Stiderio.                                                                                                    | india runs its business on the basis of a robust Web Sits. C1 india is outsourcing server space from a third party hosting company and hence shall ensure the smooth running in all good faith and intention. However C1 india will not be held responsible for any failure of power, network, server, hosting server, internet connectivity, ISP or<br>use a Historica to dri or an C1 clinical indiandry to indication or line method of Biotism. |  |  |  |  |  |  |
| 21 India takes no responsibility of the quality, quantity, documentation details of buyersblockers. Both the buyers & bidders agree to defend indemnity and hold C1 India harmises from any loss, damage, cost and expenses caused by any reason during the transactions on the website.                                                                                                    |                                                                                                    |  |  |  |  |  |  |
| n o event shall C1 incla de ladie for any loss for the transactions by dusiness, revenues, profit, costs direct and incidental, consequential or puntitive damages of any claim, both the parties agree to have dis<br>obling to do                                                                                                    | cussed all the related matter regarding the transactions and have understood in full that C1 india has provided a source of supply and has                                                                                                    |  |  |  |  |  |  |
| y turber especially with regrate to quality, varianties, ealerver softeedues, payments, rejectors, francportation, legal laws and regulations to be followed from time to time etc.<br>neo C1 india does to posses knowleage base of the assets environment and the contract of the softee as a part or as a window etc. As a part or as a window etc. As a part or as a window |                                                                                                    |  |  |  |  |  |  |
| I India is only an econimetric service provider, and is not and cannot be a party to or control in any manner any transactions between the Buyer and the Bidder<br>GOVERNING LAWARD URBSICTION                                                                                                    |                                                                                                    |  |  |  |  |  |  |
| .1 This agreement is governed and construed in accordance with the laws of Union of India.<br>.2 Users agree to Indemnity and hold C1 India and its officials and employees harmless from any claim, demand or damage asserted by any third party due to and arising out of use of services and the webail                                                                                                    | e.                                                                                                    |  |  |  |  |  |  |

Accept